PATHOGEN ASSET CONTROL SYSTEM

# PACS BACKUP GUIDE

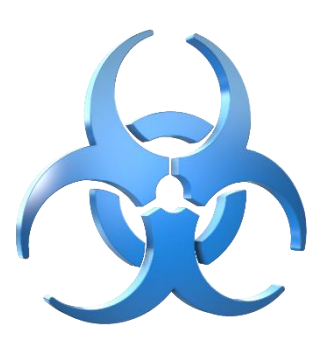

SI-P-5-8-001-01 **Revision 3** 

## Contents

| R  | EVISION | I HISTORY                                                            |
|----|---------|----------------------------------------------------------------------|
| 1. | . INTI  | RODUCTION                                                            |
| 2. | . CLA   | SSIFICATION4                                                         |
|    | 2.1     | AREA                                                                 |
|    | 2.2     | INSTRUCTION TYPE                                                     |
|    | 2.3     | APPLICABLE PRODUCT VERSION(S)                                        |
| 3. | . REF   | ERENCE DOCUMENTS                                                     |
| 4. | . PRE   | REQUISITES                                                           |
| 5. | . PAC   | S Backup for PACS Database on a server5                              |
|    | 5.1     | How to verify the integrity of the backups5                          |
|    | 5.2     | RDX Cartridges replacement procedure                                 |
|    | 5.3     | Performing Manual Backup7                                            |
|    | 5.4     | What you need to do                                                  |
| 6. | . PAC   | S Backup for PACS Database on a workstation/standalone installation9 |
|    | 6.1     | How to verify integrity of backup9                                   |
|    | 6.2     | Configuring start time of Daily and Weekly Backups10                 |
|    | 6.3     | What you need to do                                                  |

# **REVISION HISTORY**

| Revision | Issue Date       | Comments                                                             |
|----------|------------------|----------------------------------------------------------------------|
| 1        | October 11, 2021 | Initial version                                                      |
| 2        | October 19, 2021 | Formatting and style changes                                         |
| 3        | November 1, 2021 | Correction made to text in Section 6.3; Formatting and style changes |
|          |                  |                                                                      |

## 1. INTRODUCTION

This document describes the backup process of the Pathogen Asset Control System (PACS).

## 2. CLASSIFICATION

#### 2.1 AREA

- Hardware
  - o Off-site Backup
  - RDX Cartridges Replacement
- Software
  - PACS Backup Strategy
  - o Backup Jobs
  - PACS Database Backup/Restore Procedure

### 2.2 INSTRUCTION TYPE

• Maintenance and Support

## 2.3 APPLICABLE PRODUCT VERSION(S)

- Windows Server 2019/2016/2012/2012 R2 Standard Edition
- Microsoft SQL Server 2019/2017/2016/2014/2012 Standard Edition, 2019 Express Edition
- Pathogen Asset Control System (PACS) 5.8.834

# **3. REFERENCE DOCUMENTS**

This document has the following reference documents:

| Document<br>Abbreviation | Document Official Name                               | Link (if applicable)                                                                                                    |  |  |  |
|--------------------------|------------------------------------------------------|----------------------------------------------------------------------------------------------------|--|--|--|
| M&S Plan                 | SI-P-5-8-001-00 PACS Maintenance<br>and Support Plan | https://pacs.btrp.net/wp-<br>content/uploads/2021/08/SI-P-5-8-<br>001-00-PACS-Maintenance-and-<br>Support-Plan.pdf                  |  |  |  |
| PACS Setup Guide         | SI-P-5-8-000-01 PACS SETUP GUIDE                     | https://pacs.btrp.net/wp-<br>content/uploads/2021/05/SI-P-5-8-<br>000-01-PACS-Server-Workstation-<br>Brief-Configuration_052721.pdf |  |  |  |

# 4. PREREQUISITES

This instruction has the following prerequisites:

- 1) The PACS Setup Guide instruction shall precede the current instruction.
- 2) The M&S Plan instruction shall precede the current instruction.

## 5. PACS Backup for PACS Database on a server

If your center / facility stores PACS database on a server, then it means that the PACS is being automatically backed up daily at the pre-configured time, and the backup stack depth stored on the server are:

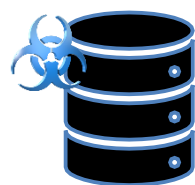

- Daily backups going back 7 days.
- Weekly backups going back 4 weeks per Server Configuration.

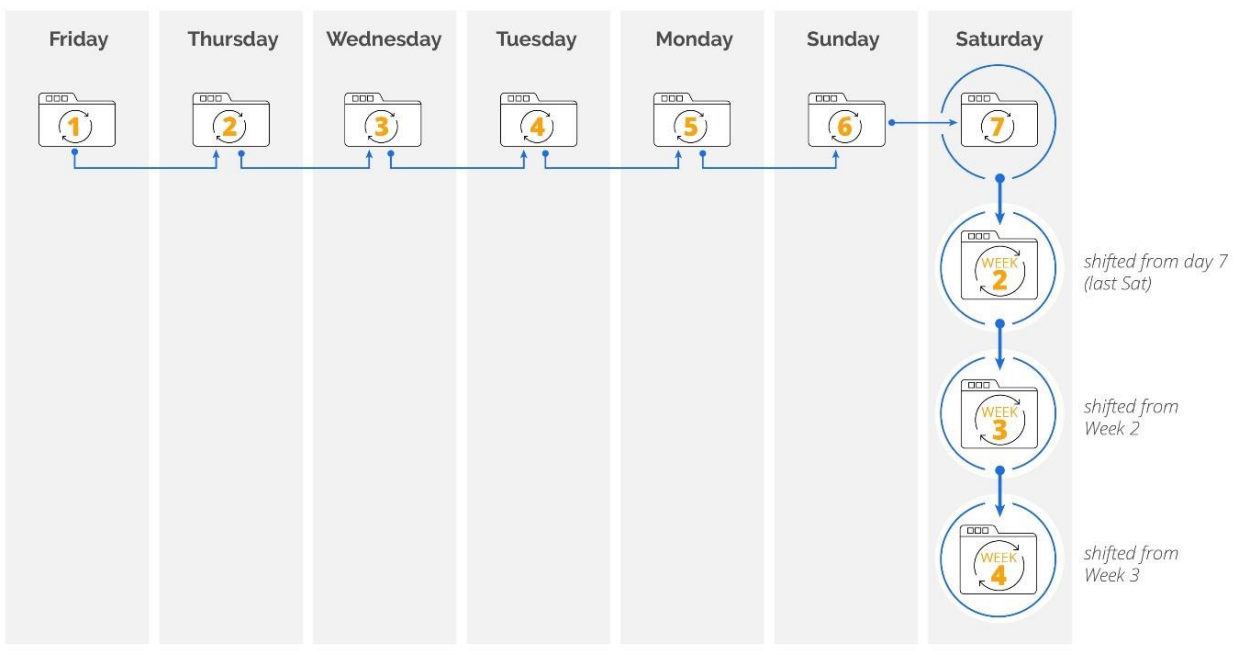

#### \_rotate Folder Structure

Figure 1. PACS Backup Stack Depth Illustration

Each time the PACS application is updated, an SQL database backup is also taken during the process.

### 5.1 How to verify the integrity of the backups

According to the best practices and information security standards, including ISO27001, it is highly recommended to periodically check stored archive data for its timely creation, relevance, confidentiality, integrity, and availability. The backup storage device and the data stored on it should be checked every two weeks, and any loss or missing data should immediately be reported to the organization's relevant leadership for further investigation.

The integrity of the stored archive data can be verified by checking the location where the backups are stored – the "\_rotate" folder on the server (E:\BACKUP\\_rotate folder). There should be folders 1-7 (for daily stack), and 3 other folders: Week 2, Week 3, and Week 4. Go to folder "1" – this will contain the latest backup. If the file was modified yesterday or today, this means that the backup is working correctly. Please feel free to contact BV support personnel if you have any questions.

| (*) Task Scheduler (Leoue)<br>> 🤤 Task Scheduler Library | Aleme Stehn D<br>© Adotes Acrobat Update Task Ready<br>Blackog, Ratek, Celer<br>© Backog, Ratek, Celer<br>© Backog, Ratek, Celer<br>© Backog, Ratek, Stehn, Rady<br>© Maintenancolforek, RACS Ready R<br>© SeerchingneCathe, RACS Ready R |                                                                                            |                                | Triggen<br>Multigleigen; defined<br>Ale 500 MM every dep<br>Ale 500 MM every finite; of every week, starting \$/30/2021<br>Ale 11:53 AM every dep<br>Ale 10:45 AM every dep<br>Ale 10:55 AM every dep |                                                  |               |           | Next Run Time<br>6/30/2021 500-00 PM<br>6/30/2021 600-00 PM<br>6/31/2021 11 55/00 AM<br>9/5/2021 10:45/00 AM<br>6/31/2021 11:45/00 AM |   | Lett Run Time<br>B/15/0525 520 52 PM<br>B/10/0521 12:51:00 PM<br>B/10/0521 12:51:00 PM<br>B/11/0521 11:55:01 AM<br>11/05/1998 12:00:00 AM<br>B/11/0521 11:15:01 AM |        |  |
|----------------------------------------------------------|----------------------------------------------------------------------------------------------------|--------------------------------------------------------------------------------------------|--------------------------------|----------------------------------------------------------------------------------------------------|--------------------------------------------------|---------------|-----------|----------------------------------------------------------------------------------------------------|---|----------------------------------------------------------------------------------------------------|--------|--|
| E Bachup                                                 |                                                                                                    |                                                                                            |                                |                                                                                                    |                                                  |               |           |                                                                                                    | - |                                                                                                    | ×      |  |
| + -                                                      | + · · De                                                                                                    | PC + Local Dok (C)                                                                         | + Local Dok (C) + Backup       |                                                                                                    |                                                  |               |           |                                                                                                    |   | p                                                                                                    |        |  |
| 1000                                                     |                                                                                                    | Nerve                                                                                      |                                |                                                                                                    | Data modified                                    | Tope          |           | Size                                                                                                    |   |                                                                                                    |        |  |
| P Quic                                                   | k access                                                                                                    | a state                                                                                    |                                |                                                                                                    | SCHOOL STATISTICS                                | File fulder   |           |                                                                                                    |   |                                                                                                    |        |  |
| Der Der                                                  | ktop /                                                                                                    | ] maitet bak                                                                               |                                |                                                                                                    | 8/35/2021 12:51 PM                               | BAK File      |           | 4,129-42                                                                                                    |   |                                                                                                    | t      |  |
| 4 De                                                     | which r []                                                                                                    | ] model.bak                                                                                |                                |                                                                                                    | \$/30/2011255 PM                                 | BAK File      | 2,007 48  |                                                                                                    |   |                                                                                                    | t      |  |
| De De                                                    | uments of                                                                                                    | C muth hak                                                                                 |                                |                                                                                                    | 6/30/2021 12:51 PM 844<br>6/30/2021 12:51 PM 844 | BACTIN SACTOR | 14,210,68 |                                                                                                    |   |                                                                                                    |        |  |
| ME Pic                                                   | 546 V                                                                                                    | RACS.bak                                                                                   |                                |                                                                                                    |                                                  |               |           | 11,272 48                                                                                                    |   |                                                                                                    | -      |  |
| title a                                                  | 1.8                                                                                                    |                                                                                            |                                |                                                                                                    |                                                  |               |           |                                                                                                    |   |                                                                                                    | in a   |  |
| 2.08409                                                  |                                                                                                    |                                                                                            |                                |                                                                                                    |                                                  |               |           |                                                                                                    |   | -                                                                                                    | 1011 - |  |
|                                                          | Security op<br>When nerr<br>INTERACTI<br>Frances<br>Ran wh                                                                                                    | tions<br>ing the task, use the fo<br>W<br>Iy when user is logged<br>when user is logged or | lollowing<br>I on<br>in or nat | g user account.                                                                                                    |                                                  |               |           |                                                                                                    |   |                                                                                                    |        |  |

Figure 2. Task Scheduler

In Windows Task Scheduler, *Backup\_Rotate\_Daily* and *Backup\_Rotate\_Weekly* tasks (in yellow highlight) provides information on what time the backups are scheduled to occur; Date modified column in *Backup* folder or the "*\_rotate*" folder details the date and time last modified (in yellow highlight). This should be checked every 2 weeks to ensure backup is working correctly.

Additionally, the whole PACS Virtual Machine (VM) is usually backed up to an external tape (RDX cartridge) or LTO (LTO6/7/8) weekly. These tapes/LTO should ideally be changed each week, and stored off-site, in case there is any force majeure event, then at least all information up until that week will still be recoverable.

### 5.2 RDX Cartridges replacement procedure

#### Ejecting Cartridge

1. Press the **Eject** button on the front panel.

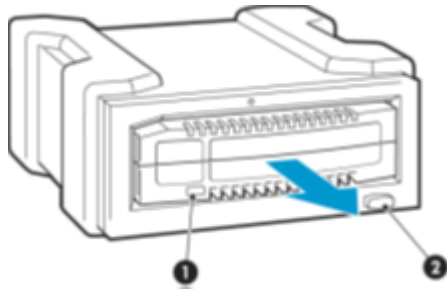

Figure 3. **0** – Cartridge activity LED; **2** – Eject button

Note: On the internal model, the **Eject** button is to the right of the cartridge slot.

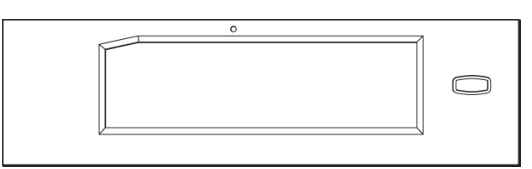

#### Figure 4. Front panel of an internal drive

2. The drive completes any task it is currently performing and ejects the cartridge. When the cartridge has been ejected by the unit, grasp the exposed sides of the cartridge, and pull it straight out.

#### Inserting cartridge

- 1. Insert a cartridge into the unit with the keyed corner facing the upper left corner of the RDX Removable Disk Backup System. The cartridge fits in only one orientation. (The write-protect tab is on the back right of the cartridge.)
- 2. Push the cartridge gently into the unit until it locks into place with a clicking sound.

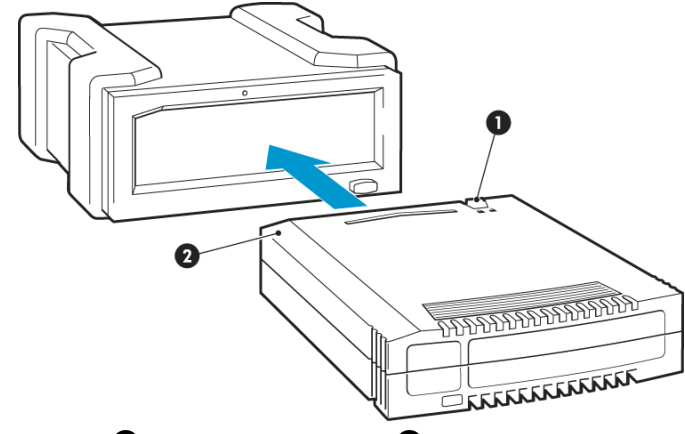

Figure 5. **0** – Write protect tab; **2** – Keyed corner

### 5.3 Performing Manual Backup

Additionally, IT and ICT professionals who are responsible for the update and maintenance procedures can manually perform a backup in SQL Management Studio by the following steps:

- 1. Expand "Databases" item on the left in Object Explorer.
- 2. Right click on PACS and from the *context menu* navigate to **Tasks** → **Back Up** as per Figure 6.

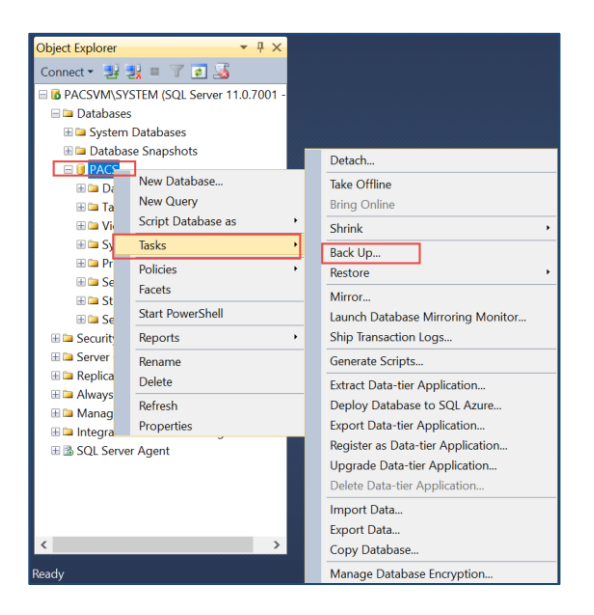

Figure 6. PACS Back Up from context menu in SQL Management Studio

| · 말 맞 = 7 🖬 🐱                                                          | 🥫 Back Up Data       | abase  | - PACS                  |                        | ) ×      |
|------------------------------------------------------------------------|----------------------|--------|-------------------------|------------------------|----------|
| SVM\SYSTEM (SQL Server 11.0.7001 -                                     | Select a page        |        | 🖾 Script 🔻 🚺 Help       |                        |          |
| atabases                                                               | ᢞ General            |        |                         |                        |          |
| System Databases                                                       | 2 Options            |        | Source                  |                        |          |
| Database Snapshots                                                     |                      |        | Database:               | PACS                   | $\sim$   |
| PACS                                                                   |                      |        | Recovery model:         | SIMPLE                 |          |
| 📁 Database Diagrams                                                    |                      |        | Backup type:            | Full                   | $\sim$   |
| Tables                                                                 |                      |        | Copy-only Backup        |                        |          |
| Tiews                                                                  |                      |        | Backup component:       |                        |          |
| Colort Backway Destination                                             |                      | ~      | Eiles and filegroups:   |                        |          |
| U Select Backup Destination                                            |                      | $\sim$ | Backup set              |                        |          |
| Select the file or backup device for the backup destination. You can c | reate backup devices |        | Name: PAC               | S-Full Database Backup | )        |
| for frequently used files.                                             |                      |        | Description:            |                        |          |
|                                                                        |                      |        | Backup set will expire: |                        |          |
| Destinations on disk                                                   |                      |        | After: 0                | days                   |          |
|                                                                        |                      |        | On: 6/                  | 7/2018                 |          |
| <ul> <li>File name:</li> </ul>                                         |                      |        | Back up to: (  ) Dis    | k 🔿 Tap                |          |
| C:\SQLBackup\                                                          |                      |        | C:\SQLBackup\PACS.bak   |                        | Add      |
| Backup device:                                                         |                      |        |                         | Ļ                      |          |
| Duckup doneo.                                                          |                      |        |                         |                        | Remove   |
|                                                                        | ~                    |        |                         |                        | Contents |
|                                                                        |                      |        |                         |                        |          |
| OK                                                                     | Cancel               |        |                         | OK                     | Cancel   |
| ON                                                                     | ounou                |        |                         |                        |          |

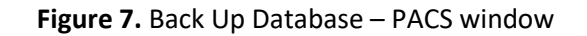

- 3. The **Back Up Database PACS** window opens as per Figure 7.
- 4. In the General window click **Add**.
- 5. The **Select Back Up Destination** window opens. Type a unique name for the backup, e.g., *PACS\_5.8.852\_07OCT2021.bak*. Click **OK** to confirm the process.

#### 5.4 What you need to do

| • <b>Cold Backup:</b> On a weekly basis replace RDX cartridge and store the cartridge offsite (outside of the server room, ideally in a separate building from the server room).                                                                                                    |
|----------------------------------------------------------------------------------------------------|
| <ul> <li>Regular Monitoring: Twice a month check the DATE and TIME modified on the PACS _rotate folder to ensure that the backup is performing correctly. During this, ensure that the ACTUAL SIZE of backup folder and *.bak files located inside it, is more than 0 Kb. Alternatively, you can check in Windows Task Scheduler as per Figure 8, Backup_Rotate_Daily and Backup_Rotate_Weekly tasks (in yellow highlight) – Last Run Result column, which should indicate that the operation completed successfully.</li> </ul> |

| <ul> <li>B Task Scheduler</li> <li>File Action View Help</li> <li>File P 2 T P</li> </ul> |                                                                                                    |                                                     |                                                                                                    |                                                                                                    |                                                                                                    |                                                                                                    |
|-------------------------------------------------------------------------------------------|----------------------------------------------------------------------------------------------------|-----------------------------------------------------|----------------------------------------------------------------------------------------------------|----------------------------------------------------------------------------------------------------|----------------------------------------------------------------------------------------------------|----------------------------------------------------------------------------------------------------|
| Task Scheduler (Local)<br>> 7 Task Scheduler Library                                      | Name<br>(Backup_Rotate_Daily<br>(Backup_Rotate_Weekly<br>(MaintenanceIndexes_PACS<br>(MaintenanceShrink_PACS<br>(BachEngineCache_PACS) | Status<br>Ready<br>Ready<br>Ready<br>Ready<br>Ready | Triggers<br>At 6:00 PM every day<br>At 9:00 PM every Friday of every week, starting 8/30/2021<br>At 11:55 AM every day<br>At 10:45 AM every Sunday of every week, starting 5/26/2<br>At 11:15 AM every day | Next Run Time<br>9/21/2021 6:00:00 PM<br>9/24/2021 9:00:00 PM<br>9/22/2021 11:55:00<br>9/26/2021 10:45:00<br>9/22/2021 11:15:00 | Last Run Time<br>9/20/2021 6:00:01 PM<br>9/17/2021 9:00:02 PM<br>9/21/2021 11:55:01<br>9/19/2021 10:45:00<br>9/21/2021 11:15:01 | Last Run Result<br>The operation completed successfully. (0x0)<br>The operation completed successfully. (0x0)<br>The operation completed successfully. (0x0)<br>The operation completed successfully. (0x0)<br>The operation completed successfully. (0x0) |

Figure 8. Windows Task Scheduler – PACS daily/weekly backup tasks (Last Run Result) window

# 6. PACS Backup for PACS Database on a workstation/standalone installation

If your PACS database is installed in a standalone mode, i.e., on one machine, then it is even more important for you to ensure that you have a good and properly configured backup schedule. PACS is being automatically backed up daily at the pre-configured time, and the backup stack depth stored on the workstation itself are:

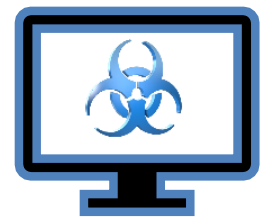

- Daily backups going back 7 days.
- Weekly backups going back 4 weeks per Server Configuration.

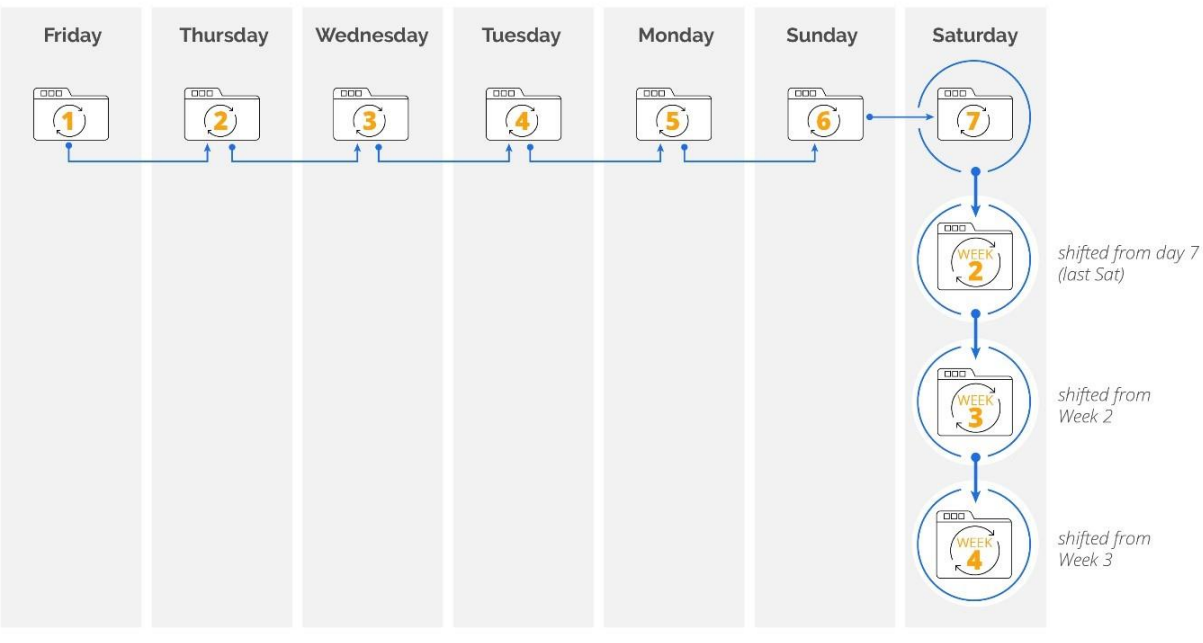

## \_rotate Folder Structure

Figure 9. PACS Backup Stack Depth Illustration

Each time the PACS application is updated, an SQL database backup is also taken during the process.

However, this means that if something goes wrong with this machine, this can pose a threat to the stored backups as well. **Thus, it is extremely important that someone on-site is designated to perform weekly export of stored backup to an external hard drive.** 

## 6.1 How to verify integrity of backup

According to the best practices and information security standards, including ISO27001, it is highly recommended to periodically check stored archive data for its timely creation, relevance, confidentiality, integrity, and availability. The backup data should be checked every two weeks, and any loss or missing data should immediately be reported to the organization's relevant leadership for further investigation.

The integrity of the stored archive data can be verified by checking the location where the backups are stored – the "*\_rotate*" folder on the server (**D:\BACKUP\\_rotate** folder). There should be folders 1-7 (for daily stack), and 3 other folders: Week 2, Week 3, and Week 4. Go to folder "1" – this will contain the latest backup. If the file was modified yesterday or today, this means that the backup is working correctly. Please feel free to contact BV support personnel if you have any questions.

| (*) Task Scheduler (know)<br>> 🧾 Task Scheduler Library | Name Stati<br>Adobe Acrobal Updete Task Real<br>Dectory Active Daty<br>Bectory Intern Vision<br>Bectory Intern Vision<br>Maintenancelolous PACS Real<br>DescribingeneCaster PACS Real |                                                                                                    |                                          | Triggers<br>Multiple triggers defined<br>AL 600 PM every day<br>AL 900 PM every fordary of every week, starting 8/30/2021<br>AL 1935 AM every day<br>AL 1935 AM every day<br>AL 1935 AM every day |                      |             |           | Next Run Time<br>6/30/2021 500-00 PM<br>6/30/2021 600-00 PM<br>6/31/2021 11:5500 AM<br>9/5/2021 11:5500 AM<br>6/31/2021 11:1500 AM |   | Lett Run Tene<br>8/15/0221 225/32 PM<br>8/30/2021 12:51:00 PM<br>8/10/2021 12:52:00 PM<br>8/11/2021 11:55:01 AM<br>11/30/169 12:00:00 AA<br>8/11/2021 11:15:01 AM |     |  |
|---------------------------------------------------------|----------------------------------------------------------------------------------------------------|----------------------------------------------------------------------------------------------------|------------------------------------------|----------------------------------------------------------------------------------------------------|----------------------|-------------|-----------|----------------------------------------------------------------------------------------------------|---|----------------------------------------------------------------------------------------------------|-----|--|
| E factup                                                |                                                                                                    |                                                                                                    |                                          |                                                                                                    |                      |             |           |                                                                                                    | - |                                                                                                    | ×   |  |
| ÷                                                       | + 🖬 + Dia                                                                                                    | PC + Local Disk (C                                                                                          | C + Local Dok (C) + Beckup               |                                                                                                    |                      |             |           | Janich Bachup                                                                                                    |   | p                                                                                                    |     |  |
|                                                         |                                                                                                    | Name                                                                                                    |                                          |                                                                                                    | Date modified        | Tope        |           | See                                                                                                    |   |                                                                                                    |     |  |
| P Quick a                                               | cons                                                                                                    | and and a                                                                                                   |                                          |                                                                                                    | ROUGHT CONTINUE      | File folder |           |                                                                                                    |   |                                                                                                    | 1   |  |
| Deskt                                                   | a /                                                                                                    | anateriaat                                                                                                  |                                          |                                                                                                    | Arbs/2021 12 M RM    | RAN File    |           | 4.125-62                                                                                                    |   |                                                                                                    | E E |  |
| - Down                                                  | Nets /                                                                                                    |                                                                                                    |                                          |                                                                                                    | \$130/2011 12:51 PM  | DAX File    | 2.007.428 |                                                                                                    |   |                                                                                                    | t   |  |
| B Deta                                                  | ments /                                                                                                    | Destable                                                                                                    |                                          |                                                                                                    | \$/50/2021 12:01 PM  | KAK File    |           | 1411038                                                                                                    |   |                                                                                                    |     |  |
| R Pictur                                                |                                                                                                    | RACSING                                                                                                    |                                          |                                                                                                    | \$/36/2021 12:51 PM  | RACES.      | 11.077.68 |                                                                                                    |   |                                                                                                    |     |  |
|                                                         | . *                                                                                                    |                                                                                                    |                                          |                                                                                                    |                      |             |           |                                                                                                    |   |                                                                                                    | 100 |  |
| 2.0940                                                  | _                                                                                                    |                                                                                                    |                                          |                                                                                                    |                      |             |           |                                                                                                    |   | _                                                                                                    | 104 |  |
|                                                         | Security rat<br>When succ<br>NTSRACTI<br>Run vol<br>Do                                                                                                    | lans<br>ing the task, use the<br>VI<br>y when user is logged<br>ether user is logged<br>not store persword. | r followi<br>ed on<br>on or n<br>The tes | ng user account.<br>et<br>& will only have acco                                                                                                    | to to local mesurole |             |           |                                                                                                    |   |                                                                                                    |     |  |

Figure 10. Task Scheduler

In Windows Task Scheduler, *Backup\_Rotate\_Daily* and *Backup\_Rotate\_Weekly* tasks (in yellow highlight) provides information on what time the backups are scheduled to occur; Date modified column in *Backup* folder or the "*\_rotate*" folder details the date and time last modified (in yellow highlight). This should be checked every 2 weeks to ensure backup is working correctly.

It is recommended that the IT/ICT professional or PACS Admin responsible for PACS maintenance and support exports all PACS backup files and transfers them to an external hard drive on a weekly basis. It is very important that the external hard drive is stored off-site, in case there is any force majeure event, then at least all information since the last backup will still be recoverable.

### 6.2 Configuring start time of Daily and Weekly Backups

It is very important to properly configure the start time of Backup\_Rotate\_Daily and Backup\_Rotate\_Weekly tasks on a Standalone workstation, since by script's default, the start time is configured to 6PM (the time when most facilities have already switched off the workstations, thus the backup will not run), unlike a server which is usually operational 24/7. This can be manually done from Windows Task Scheduler by the following steps:

1. Right click on the task name and from the *context menu* navigate to **Properties** as per Figure 11.

| Name                 | Status     | Triggers        |
|----------------------|------------|-----------------|
| Backup_Rotate_Daily  | Readu      | At 6:00 PM ever |
| Backup_Rotate_Wee    | Run        | M ever          |
| () MaintenanceIndexe | End        | AM eve          |
| () MaintenanceShrink | Disable    | AM eve          |
| SearchEngineCache    | Export     | AM eve          |
|                      | Properties |                 |
|                      | Delete     |                 |

Figure 11. Windows Task Scheduler – PACS daily/weekly backup tasks (context menu) window

2. Navigate to **Triggers** tab, select the **Details** of the Trigger, and click **Edit** as per Figure 12.

| Name                                                                     | St           | atus Trig  | gers              |          |                    | Next Run Time | Last Run Tir |
|--------------------------------------------------------------------------|--------------|------------|-------------------|----------|--------------------|---------------|--------------|
| Backup_Rotate Backup_Rotate                                              | Backup_Rot   | tate_Daily | Properties (Local | Computer |                    |               | ×            |
| Maintenancelr     MaintenanceSI     SearchEngine(                        | General Trig | gers Act   | tions Conditions  | Settings | History (disabled) | hetack        |              |
| - Jearchenginee                                                          | Time         |            | Dataila           |          |                    | Gut           |              |
|                                                                          | Daily        |            | At 6:00 PM ever   | ry day   |                    | Enab          | led          |
| Ceneral Trigger<br>Name: Be<br>Location: V<br>Author: PA<br>Description: | New          | E          | dit Dele          | ete      |                    |               |              |
| - Security option                                                        |              |            |                   |          |                    | ОК            | Cancel       |

Figure 12. Windows Task Scheduler – Backup\_Rotate\_Daily Properties – Triggers window

3. Edit the Start time of selected task according to facility's standard working hours and click **OK** to save the configuration as per Figure 13.

| Name Status Triggers                                 | Next Run Time Last                                                                                                    | t Run Time Last Run Re       |
|------------------------------------------------------|----------------------------------------------------------------------------------------------------|------------------------------|
| state_Daily Properties (Local Computer)              | × 21/2021 6:00:00 PM 9/20<br>24/2021 9:00:00 PM 9/10                                                                                                    | 0/2021 6:00:01 PM The operat |
| ggers Actions Conditions Settings History (          | Edit Trigger                                                                                                    | ×                            |
| create a task, you can specify the conditions that v | Begin the task: On a schedule $\checkmark$<br>Settings                                                                                                    |                              |
| Details<br>At 6:00 PM every day                      | One time     Start:     8/30/2021     □*     11:00:00 @     Sync       ● Daily     Weekly     Recur eveny:     1     days       ○ Monthly                                                                                                    | chronize across time zones   |
|                                                      | Advanced settings                                                                                                    |                              |
|                                                      | Construction     Construction     C | of: 1 day 🗸 🗸                |
| Edit Delete                                          | Expire: 9/21/2022 v 4:23:59 PM Synchron                                                                                                    | ize across time zones        |
| When running the task, use the following user SYSTEM |                                                                                                    | OK                           |

Figure 13. Windows Task Scheduler – Edit Trigger window

## 6.3 What you need to do

|   | <b>Cold Backup:</b> On a weekly basis copy the PACS backup file from Folder "1" to an external hard drive and store the external hard drive off-site (ideally in a separate building from the workstation).                                                                                                    |
|---|----------------------------------------------------------------------------------------------------|
| · | <b>Regular Monitoring:</b> Twice a month check the <b>DATE</b> and <b>TIME</b> modified on the PACS _ <i>rotate</i> folder to ensure that the backup is performing correctly. During this, ensure that the <b>ACTUAL SIZE</b> of backup folder and *.bak files located inside it is more than 0 Kb. Alternatively, you can check in <b>Windows Task Scheduler</b> as per Figure 14, <i>Backup_Rotate_Daily</i> and <i>Backup_Rotate_Weekly</i> tasks (in yellow highlight) – <b>Last Run Result</b> column, which should indicate that the operation completed successfully. |

| Task Scheduler                                |                                        |        |                                                           |                      |                      |                                             |
|-----------------------------------------------|----------------------------------------|--------|-----------------------------------------------------------|----------------------|----------------------|---------------------------------------------|
| File Action View Help                         |                                        |        |                                                           |                      |                      |                                             |
|                                               |                                        |        |                                                           |                      |                      |                                             |
| Task Scheduler (Local) Task Scheduler Library | Name                                   | Status | Triggers                                                  | Next Run Time        | Last Run Time        | Last Run Result                             |
|                                               | Backup_Rotate_Daily                    | Ready  | At 6:00 PM every day                                      | 9/21/2021 6:00:00 PM | 9/20/2021 6:00:01 PM | The operation completed successfully. (0x0) |
|                                               | Backup_Rotate_Weekly                   | Ready  | At 9:00 PM every Friday of every week, starting 8/30/2021 | 9/24/2021 9:00:00 PM | 9/17/2021 9:00:02 PM | The operation completed successfully. (0x0) |
|                                               | <sup>(B)</sup> MaintenanceIndexes_PACS | Ready  | At 11:55 AM every day                                     | 9/22/2021 11:55:00   | 9/21/2021 11:55:01   | The operation completed successfully. (0x0) |
|                                               | MaintenanceShrink_PACS                 | Ready  | At 10:45 AM every Sunday of every week, starting 5/26/2   | 9/26/2021 10:45:00   | 9/19/2021 10:45:00   | The operation completed successfully. (0x0) |
|                                               | SearchEngineCache_PACS                 | Ready  | At 11:15 AM every day                                     | 9/22/2021 11:15:00   | 9/21/2021 11:15:01   | The operation completed successfully. (0x0) |
|                                               |                                        |        |                                                           |                      |                      |                                             |
|                                               |                                        |        |                                                           |                      |                      |                                             |
|                                               |                                        |        |                                                           |                      |                      |                                             |
|                                               |                                        |        |                                                           |                      |                      |                                             |
|                                               |                                        |        |                                                           |                      |                      |                                             |

Figure 14. Windows Task Scheduler – PACS daily/weekly backup tasks (Last Run Result) window